# TUTORIAL 2 USER PROFILE

# PORT VISITOR

0

•

O

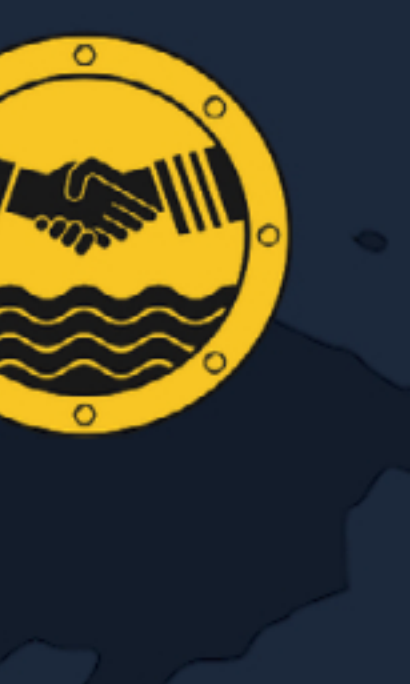

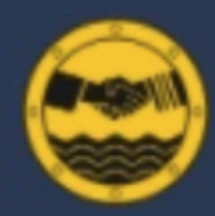

## PORT WELFARE SERVICES

AIS Port Traffic

**Review Port Welfare** 

Port Welfare Report

### / ADMIN

Knowledge Hub

Personnel

Ports

Seafarers' Centres

Vehicles

Welfare Boards

Maritime Organisations

## ACCOUNT

Edit Profile

Logout

## USER PROFILE: PRIMARY FIELDS

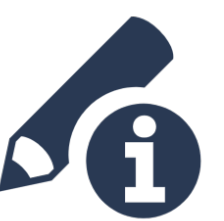

Click on image placeholder t upload a profile image or ava

#### First Name \*

Stuart

Email \*

stuartrivers@\*\*\*\*\*\*.com

Password

•••••

Sub Sector \*

Voluntary Organisation/NGO

## Roles \*

NAME

User

| to<br>vatar. |                                                                                                    |
|--------------|----------------------------------------------------------------------------------------------------|
|              | Last Name *                                                                                                    |
|              | Rivers                                                                                                    |
|              | Job Title/Position *                                                                                                   |
|              | Consultant                                                                                                    |
|              | Maritime Organisation *                                                                                                |
|              | Merchant Navy Welfare Board                                                                                            |
|              | Check that all primary fields contain the correct information as entered on your sign-up form and adjust as necessary. |

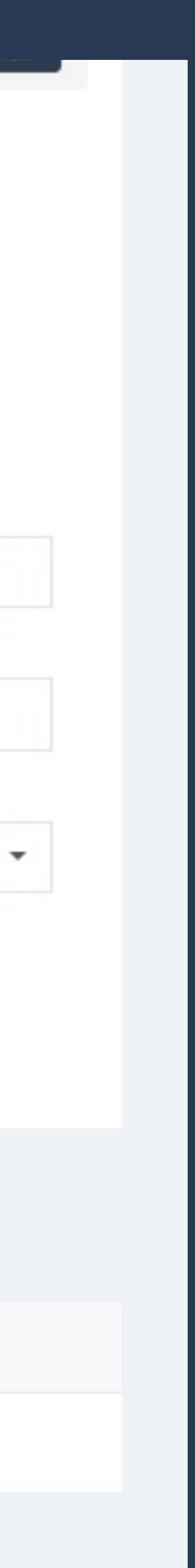

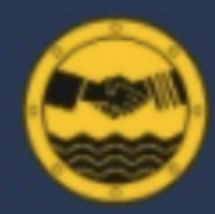

## PORT WELFARE SERVICES

AIS Port Traffic

**Review Port Welfare** 

Port Welfare Report

### / ADMIN

Knowledge Hub

Personnel

Ports

Seafarers' Centres

Vehicles

Welfare Boards

Maritime Organisations

## ACCOUNT

Edit Profile

Logout

## **USER PROFILE: VEHICLES**

## Vehicles

## Welfare Boards

You will not be able to associate the user with ports or seafarers centres until you add a welfare board.

## Ports

| ID   | NAME                         |
|------|------------------------------|
| 3067 | Southampton (United Kingdom) |

If you have a vehicle assigned to you for the use of transporting seafarers, click the 'Add' button here. The Vehicles tutorial provides detailed information on adding vehicles to your profile.

This user isn't associated with any vehicles.

Search ...

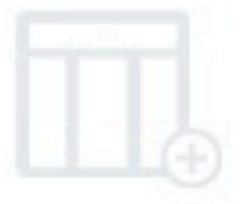

This user isn't associated with any welfare boards.

Search for a port...

COUNTRY

-

SHIP VISITING FREQUENCY

None

•

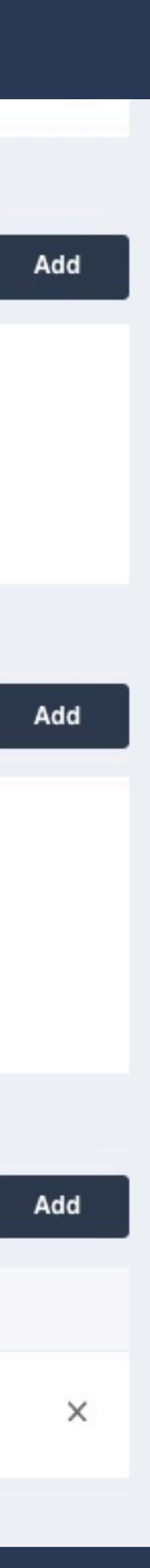

-

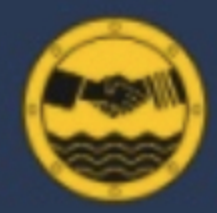

## PORT WELFARE SERVICES

AIS Port Traffic

**Review Port Welfare** 

Port Welfare Report

### / ADMIN

Knowledge Hub

Personnel

Ports

Seafarers' Centres

Vehicles

Welfare Boards

Maritime Organisations

## ● ACCOUNT

Edit Profile

Logout

## USER PROFILE: WELFARE BOARDS

### Venicles

## Welfare Boards

A

If a Welfare Board is already established in you but it is not listed on Port Visitor, you can add it Welfare Board section by selecting from the na pane. See the Welfare Board tutorial for details

Ports

You will not be able to associate the user with seafarers centres until you add a port.

## Seafarers' Centres

If you joined or created a Welfare Board during the signup process, you will see it listed here. If not, you can select a Welfare Board from the dropdown list and a join request will be sent to the administrator for approval.

|                                                                            | Search                                                                                                    | × |
|----------------------------------------------------------------------------|----------------------------------------------------------------------------------------------------|---|
| This user isn't associated with any welfare boards.<br>ar port<br>t in the | Central & West of Scotland PWC<br>East Anglia<br>Gibraltar Seafarers Welfare Board<br>Haven<br>Humber PWC<br>London & South East PWC |   |
| avigation<br>5.                                                            | Merchant Navy Welfare Board<br>Milford Haven PWC<br>Search for a port                                                                |   |

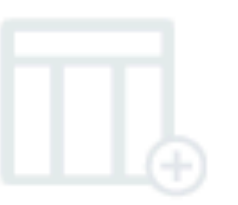

This user isn't associated with any ports.

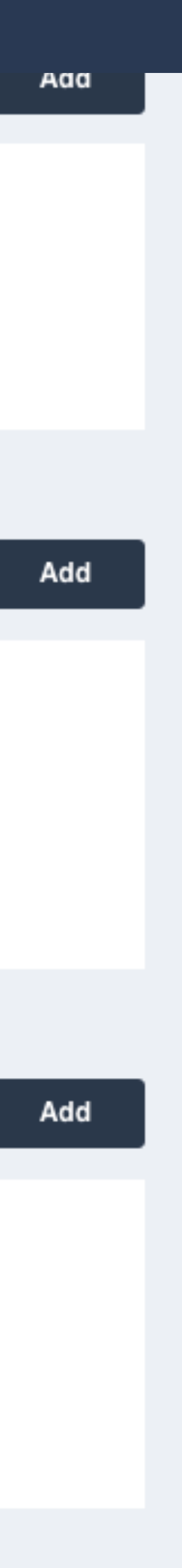

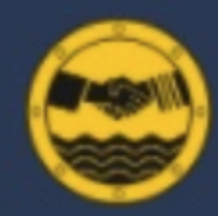

## PORT WELFARE SERVICES

AIS Port Traffic

**Review Port Welfare** 

Port Welfare Report

## / ADMIN

Knowledge Hub

Personnel

Ports

Seafarers' Centres

Vehicles

Welfare Boards

Maritime Organisations

## ACCOUNT

Edit Profile

Logout

|       | ,                            | You will not be | able to       |
|-------|------------------------------|-----------------|---------------|
| Ports |                              |                 | The<br>will k |
| ID    | NAME                         |                 | selee         |
| 3067  | Southampton (United Kingdom) |                 |               |

## Seafarers' Centres

## **Public Contact Information**

|  | METHOD | CONTACT INFORMATIO |
|--|--------|--------------------|
|  |        |                    |

## **USER PROFILE: PORTS**

This user isn't associated with any welfare boards.

to associate the user with ports or seafarers centres until you add a welfare board.

| e port you selected during the sign-up pro<br>be listed here. If you work in multiple por    |      | Fawl                                     |                                       |  |
|----------------------------------------------------------------------------------------------|------|------------------------------------------|---------------------------------------|--|
| a can add them by searching for the location, ecting the port and clicking the 'Add' button. |      |                                          | Fawley (United Kingdom)               |  |
|                                                                                              |      |                                          | Falkenberg (Sweden)                   |  |
| -                                                                                            | None |                                          | Fall River (United States of America) |  |
|                                                                                              |      | Fallersleben (Germany)                   |                                       |  |
|                                                                                              |      | Falmouth (Antigua) (Antigua and Barbuda) |                                       |  |
|                                                                                              |      | Falmouth (Jamaica) (Jamaica)             |                                       |  |
|                                                                                              |      |                                          | Falmouth (United Kingdom)             |  |
|                                                                                              |      |                                          | Faslane (United Kingdom)              |  |
|                                                                                              |      | Nykobing Falster (Denmark)               |                                       |  |
| This user isn't associated with any seafarers' centre                                        |      | Stanley (Falkland Islands)               |                                       |  |
|                                                                                              |      |                                          |                                       |  |
|                                                                                              |      |                                          |                                       |  |

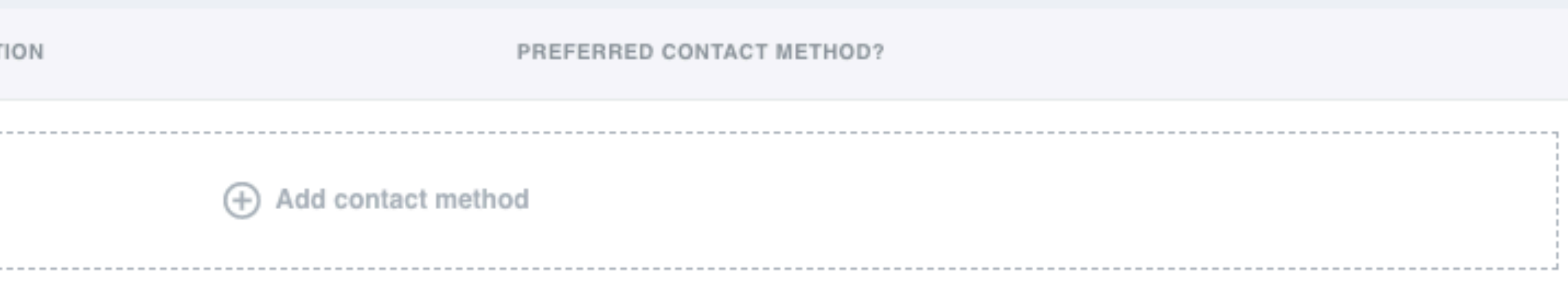

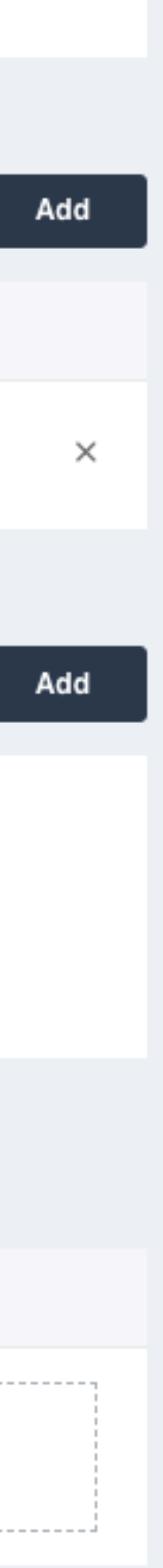

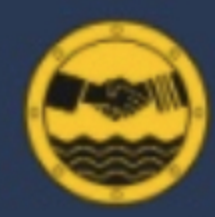

## PORT WELFARE SERVICES

AIS Port Traffic

**Review Port Welfare** 

Port Welfare Report

## / ADMIN

Knowledge Hub

Personnel

Ports

Seafarers' Centres

Vehicles

Welfare Boards

Maritime Organisations

## ACCOUNT

Edit Profile

Logout

|       |            |                   | You will not be able to                                 |
|-------|------------|-------------------|---------------------------------------------------------|
|       |            |                   |                                                         |
| Ports |            | G                 | If you are a port<br>the frequency of<br>the dropdown f |
| ID    | NAME       |                   | in. This informat<br>visiting your po                   |
| 3067  | Southampto | n (United Kingdor | m)                                                      |

## Seafarers' Centres

## **Public Contact Information**

| ľ | bile oontaet information |                           |                           |
|---|--------------------------|---------------------------|---------------------------|
|   | METHOD                   | CONTACT INFORMATION       | PREFERRED CONTACT METHOD? |
|   | Phone -                  | Enter contact information |                           |
|   |                          | <br>                      | <br>                      |

## **USER PROFILE: PORTS**

This user isn't associated with any welfare boards. to associate the user with ports or seafarers centres until you add a welfare board.

ort chaplain or ship visitor, select of your ship visiting activity from for each port that you are active ation will be available to seafarers ort.

-

|                                          | Fawl                                         |  |  |
|------------------------------------------|----------------------------------------------|--|--|
| SHIP VISITING F                          | REQUENCY                                     |  |  |
|                                          |                                              |  |  |
|                                          |                                              |  |  |
| ✓ None                                   |                                              |  |  |
| ✓ None<br>Frequent - (                   | on a daily basis                             |  |  |
| ✓ None<br>Frequent - (<br>Regular - w    | on a daily basis<br>eekly basis              |  |  |
| None Frequent - 0 Regular - w Occasional | on a daily basis<br>eekly basis<br>– monthly |  |  |

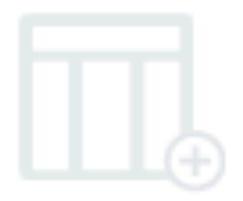

This user isn't associated with any seafarers' centres.

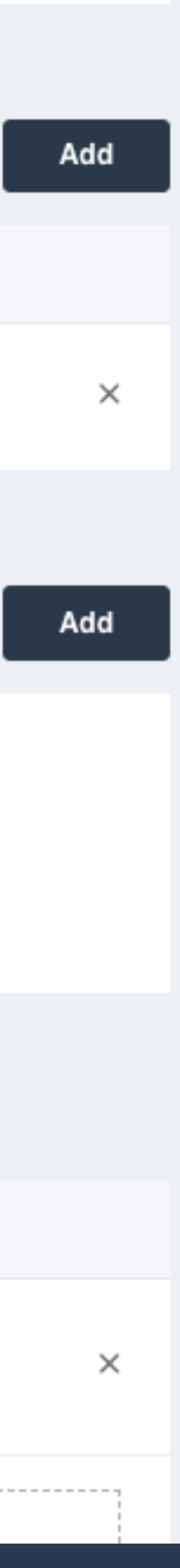

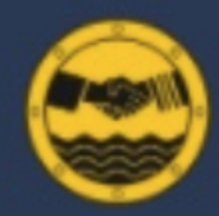

## PORT WELFARE SERVICES

AIS Port Traffic

**Review Port Welfare** 

Port Welfare Report

## / ADMIN

Knowledge Hub

Personnel

Ports

Seafarers' Centres

Vehicles

Welfare Boards

Maritime Organisations

## ACCOUNT

Edit Profile

Logout

## **USER PROFILE: SEAFARER CENTRES**

| Ports      |                             |                                                                                                    | Search for a port                                                                                                    |
|------------|-----------------------------|----------------------------------------------------------------------------------------------------|----------------------------------------------------------------------------------------------------|
| ID         | NAME                        | COUNTRY                                                                                                    | SHIP VISITING FREQUENCY                                                                                                    |
| 1489       | Richards Bay (South Africa) | -                                                                                                    | Frequent - on a daily basis                                                                                                    |
| Seafarers' | Centres                     | If you are connected to a seafarer cer<br>port, you can add this to your profile<br>from the dropdown list. Only centres<br>with the ports on your profile will be l | ntre in your<br>by selecting<br>connected<br>listed.<br>✓ Select a Seafarers' Centre<br>Richards Bay Combined Seafarers Centre |
|            |                             |                                                                                                    |                                                                                                    |
|            |                             | This user isn't associated with any sea                                                                                                    | afarers' centres.                                                                                                    |
| Public Cor | ntact Information           |                                                                                                    |                                                                                                    |
| METHOD     |                             | CONTACT INFORMATION                                                                                                    | PREFERRED CONTACT METHOD?                                                                                                    |
| Phone      | •                           | 01234 56789                                                                                                    |                                                                                                    |
| Email Add  | dress                       | port.chaplain@portvisitor.com                                                                                                    |                                                                                                    |

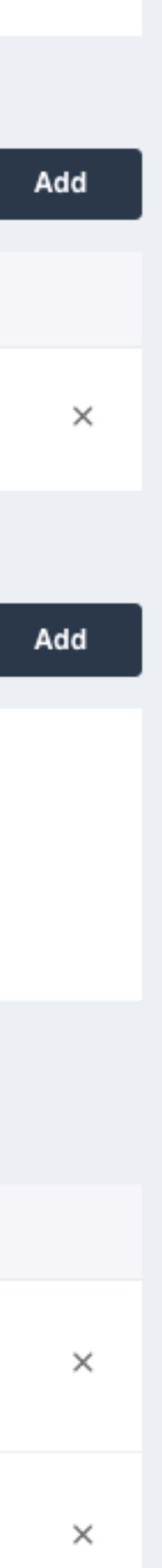

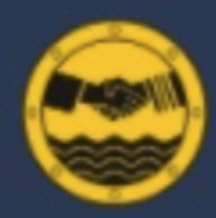

## **PORT WELFARE SERVICES**

AIS Port Traffic

**Review Port Welfare** 

Port Welfare Report

### / ADMIN

Knowledge Hub

Personnel

Ports

Seafarers' Centres

Vehicles

Welfare Boards

Maritime Organisations

## ACCOUNT

Edit Profile

Logout

## **USER PROFILE: PUBLIC CONTACT INFORMATION**

| Ρι | blic Contact Information           |   | Public Contact Info<br>on the port directo<br>visible to seafarers<br>for information abo | rmation is displayed<br>ry search page and is<br>and others searching<br>out a particular port |                                                                                                    |
|----|------------------------------------|---|-------------------------------------------------------------------------------------------|------------------------------------------------------------------------------------------------|----------------------------------------------------------------------------------------------------|
|    | METHOD                             |   | CONTACT INFORMATION                                                                       | 1                                                                                              | PREFERRED CONTACT METHOD?                                                                                                    |
|    | Phone                              | • | 01234 56789                                                                               |                                                                                                |                                                                                                    |
|    | Email Address                      | • | port.chaplain@portvisitor.com                                                             |                                                                                                | 0                                                                                                    |
|    | ✓ Phone<br>Mobile<br>Email Address |   | Enter contact information                                                                 |                                                                                                | Multiple contact types can be added to y<br>profile by clicking 'Add contact method' .<br>the contact type from the dropdown list t |
|    | Skype<br>Social Media<br>Fax       |   | Add contact                                                                               | t method                                                                                       | to set your preferred contact method.                                                                                               |

### About

Join

This user isn't associated with any seafarers' centres.

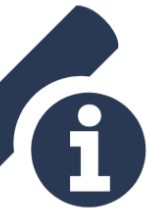

| 0 | - |   | - |  |
|---|---|---|---|--|
| 5 |   | v | е |  |
| _ | - |   | - |  |

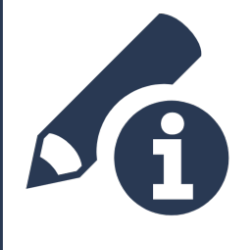

Once you have finished, you can click the 'Save' button. That's it! You have completed your user profile.

## Information

Privacy Policy

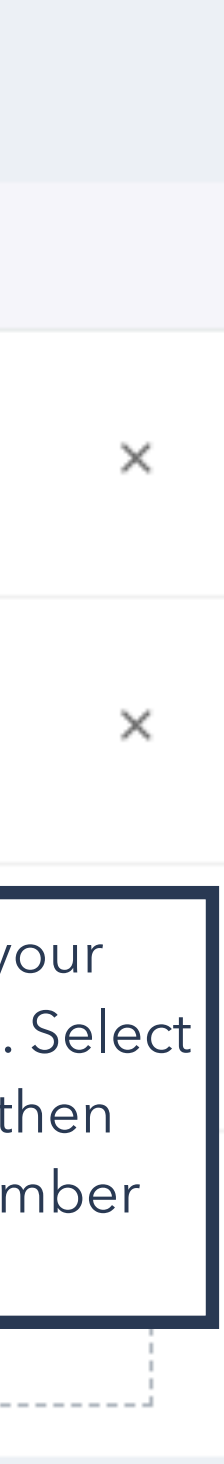

# THANKYOU!

© 2021 Port Visitor is part of the International Port Welfare Partnership programme and has been developed by the Merchant Navy Welfare Board

# PORT VISITOR

0

•

O

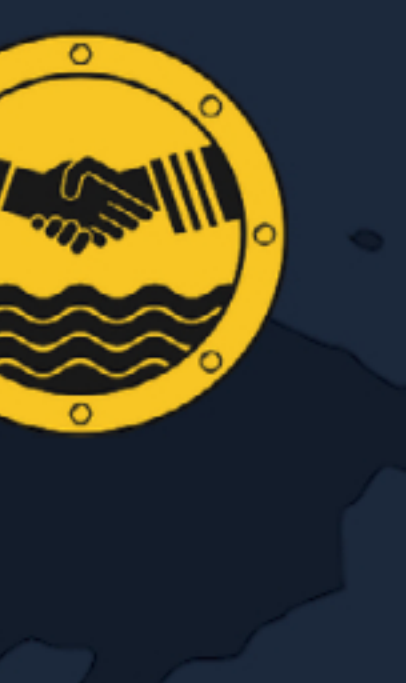